# Installation Guide for VRF GW GMVCGA01

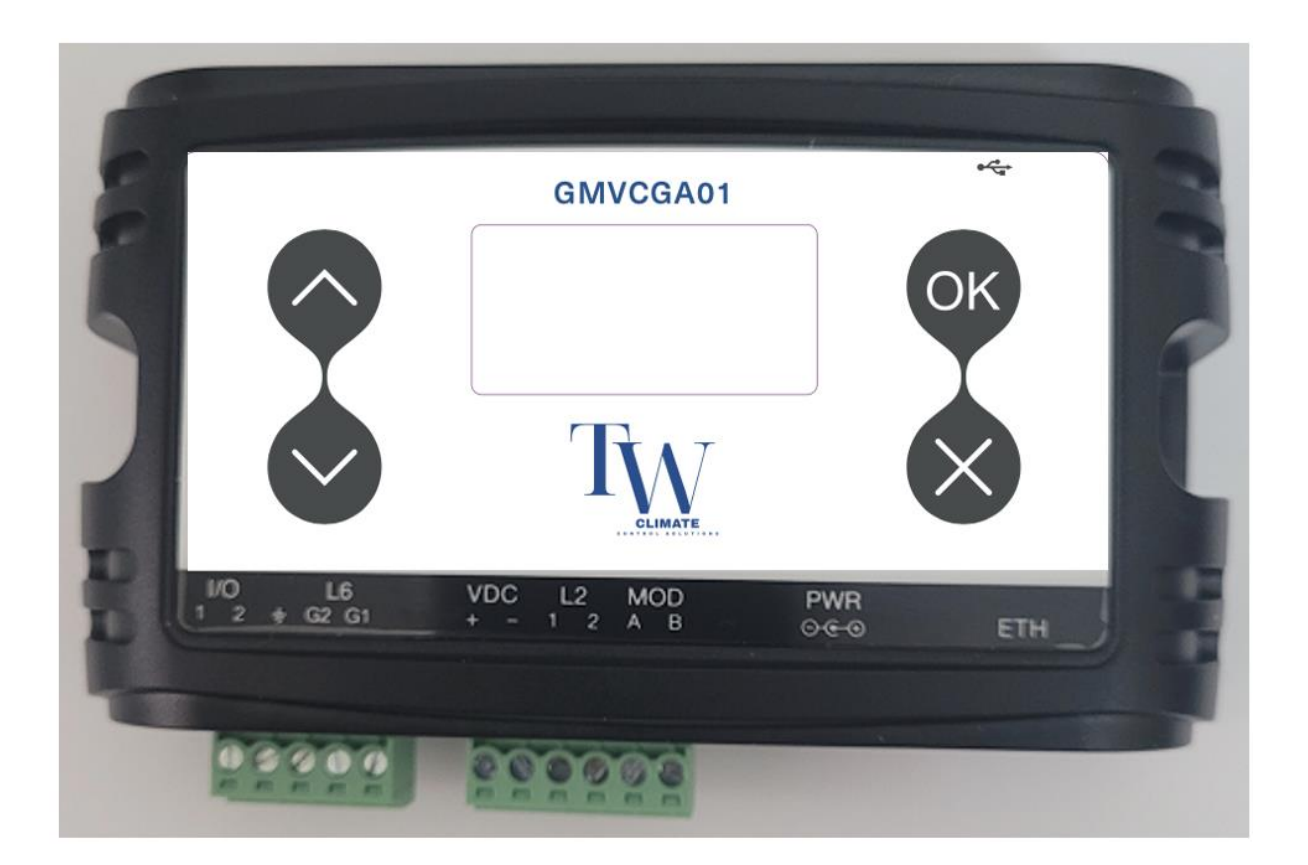

# **Technical Information**

| VRF System Type      | GREE – GMV5 (L6)                |
|----------------------|---------------------------------|
| Maximum Indoor Units | 8                               |
| Power                | 12VDC (power supplier included) |
| Internet connection  | Ethernet RJ-45                  |
| Display              | LCD                             |

#### **How to Connect**

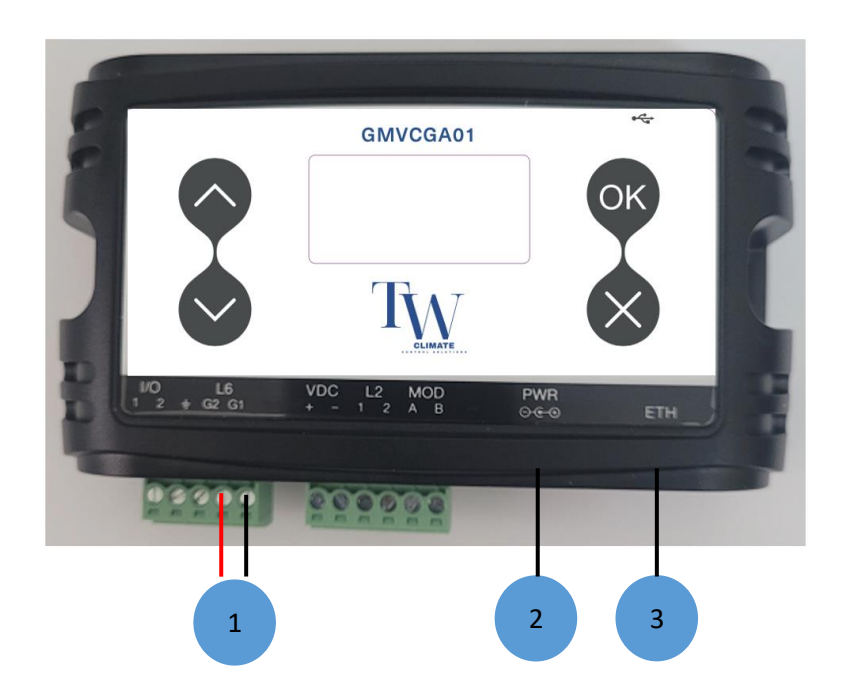

- 1. Connect L6 (G1 G2) to the outdoor unit terminal or to indoor unit line
- 2. Connect Power supplier (included in box)
- 3. Connect to internet router (RJ-45 included in the box)

### **LCD** Display

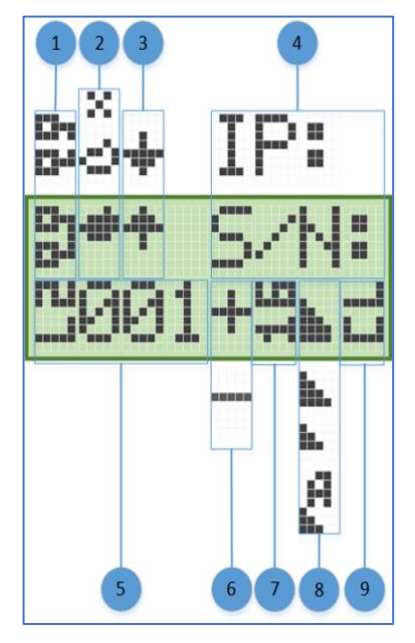

(1) ETH network status: Disconnected, Connected

(2) Cloud infrastructure connection status: Not connected, Connected, communication in progress

(3) HVAC lines (L1 and L2) communication status: RX, TX

(4) IP address (if acquired) and device S/N are displayed (1 min toggle)

- (5) Unit ID (L2.001 on this picture) currently shown
- (6) Operation status of presented Unit ID: ON, OFF
- (7) Set Point temperature for selected Unit ID
- (8) Fan speed for selected Unit ID: High, Medium, Low, Auto

(9) Operation mode for selected Unit ID: CL - Cool, HT - Heat, FA - Fan, DR - Dry, AU – Auto

## **Control Application Registration**

1. <u>Enter App store and search for **iocControl** Application or search te below bar codes.</u>

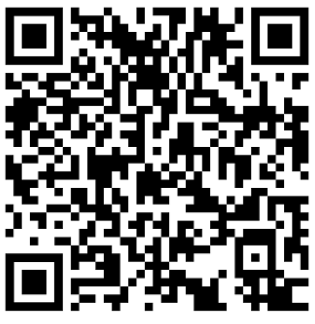

Google Play

- 2. Install the Application
- 3. Open the Application
- 4. Select Register Now

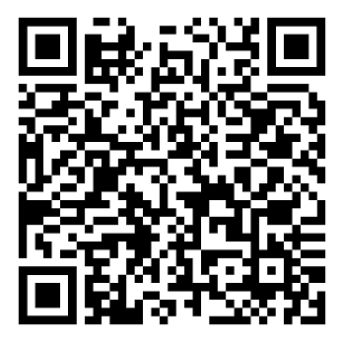

App Store

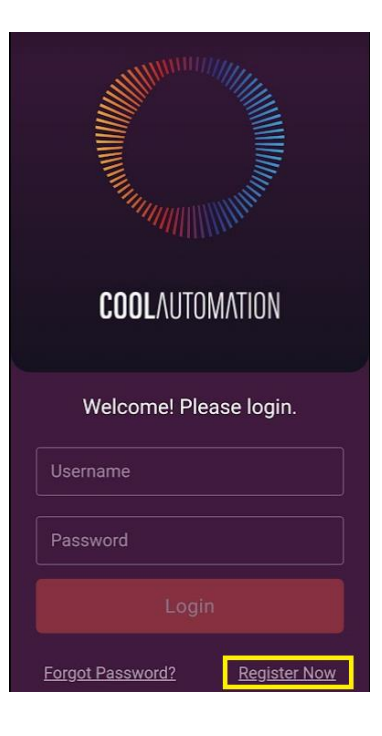

- 5. Scan the barcode at the back of the device or type in the SN and PIN as printed on the device back sticker.
- 6. If new user select **Continue as a new user**
- 7. Fill in the required details (note: username must contain at least 6 characters)

8. Continue to connection page and wait fro registration to complete.

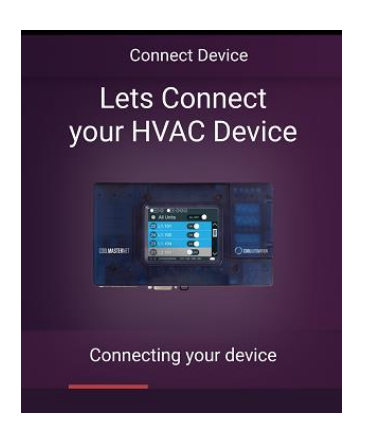

- 9. After completion accept the term of use
- 10.Control page of all detected units will be shown. The unit names are random automatic by the device. You can change it later through the config menu.

| COOL OFFICE       ALAND SITE       >         Q Search       C ALL       OFF         L1.200       OFF       Image: Comparison of the the the the the the the the the the                                                                                                    | 22 <sup>°c</sup> | =                   |
|----------------------------------------------------------------------------------------------------|------------------|---------------------|
| C         ALL           OFF         OFF           L1.200         OFF           L1.201         OFF           L1.202         OFF           L1.203         OFFF           L1.204         OFFF           L1.205         & 24°           L1.205         & 24°           L1.207         OFFF           L1.207         OFFF           L1.800 | COOL OFF         | FICE ALAND SITE E > |
| L1.200 OFF<br>Now:26'<br>L1.201 OFF<br>Now:22'<br>L1.202 OFF<br>Now:25'<br>L1.203 OFF<br>Now:25'<br>L1.204 OFF<br>Now:26'<br>L1.205 <b>* 24°</b> ⊙<br>L1.207 OFF<br>Now:26'                                                                                                    |                  | U ALL<br>OFF        |
| L1.201 OFF<br>Now:22'<br>L1.202 OFF<br>Now:25'<br>L1.203 OFF<br>Now:25'<br>L1.204 OFF<br>Now:26'<br>L1.205 * 24°<br>Now:26'<br>L1.207 OFF<br>Now:26'<br>L1.207 OFF                                                                                                    | L1.200           | OFF<br>Now:26°      |
| L1.202       OFF Now:25*         L1.203       OFF Now:25*         L1.204       OFF Now:25*         L1.205       S 24° Now:26*         L1.207       OFF Now:26*         L1.207       OFF Now:26*         L1.207       OFF Now:26*                                                                                                    | L1.201           | OFF Now:22*         |
| L1.203 OFF<br>Now:25' L1.204 OFF<br>Now:26' L1.205 * 24° ©<br>L1.207 OFF<br>Now:26' L1.800 C                                                                                                    | L1.202           | OFF Now:25°         |
| L1.204 OFF<br>Now:26 <sup>5</sup> ●<br>L1.205 ♣ 24° ○<br>L1.207 OFF<br>Now:26 <sup>5</sup> ●<br>L1.800                                                                                                    | L1.203           | OFF Now:25*         |
| L1.205 * 24° ©<br>Now:24' ©<br>L1.207 OFF<br>Now:26'<br>L1.800 C/2                                                                                                    | L1.204           | OFF Now:26*         |
| L1.207 OFF<br>Now:26'                                                                                                    | L1.205 🚸         | 24° ©               |
| L1.800 C/D                                                                                                    | L1.207           | OFF Now:26*         |
|                                                                                                    | L1.800           | د/>                 |

- 11.Congratulation you are now connected and can start control your system.
- 12.Scan the below code for Full manual of how to use the app

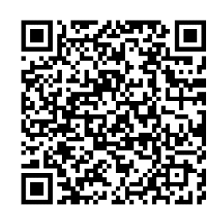